# 2|SEARCH FOR DOCUMENTS

# Searching for Caselaw

There are three ways to search for cases on Fastcase: by Keyword, Natural Language or Citation Lookup.

|                                | Advanced Caselaw Search                                                   |
|--------------------------------|---------------------------------------------------------------------------|
|                                | Search Type:  Keyword Search (Boolean)  Natural Language  Citation Lookup |
| Select your s<br>using the rad | bearch type<br>lio buttons.                                               |
|                                |                                                                           |

# **KEYWORD SEARCH (with Boolean operators)**

Searching by Keyword using Boolean operators is the most powerful and flexible way to search for electronic information. It is also very easy to use. Fastcase uses the standard Boolean operators described below:

| OPERATOR | EXAMPLE                                | DESCRIPTION                                                                                                    |
|----------|----------------------------------------|----------------------------------------------------------------------------------------------------|
| AND, &   | copyright <b>AND</b><br>preemption     | Results must contain <i>both</i> the words "copyright" and "preemption"                                                                           |
| OR       | landlord <b>OR</b> lessor              | Results must contain <i>either</i> the word "landlord" <i>or</i> the word "lessor."<br>(They may contain both words).                             |
| ΝΟΤ      | vehicle <b>NOT</b> car                 | Results <i>must contain</i> the word "vehicle" but <i>must not contain</i> the word "car."                                                        |
| w/3, /3  | capital <b>w/3</b> punishment          | Results must contain the word "capital" within 3 words of the word "punishment." You must specify a number for how far apart the terms may found. |
| *        | litig*                                 | Results must contain some variation of the stem "litig" such as litigation, litigated, litigator, etc.                                            |
| ?        | advis <b>?</b> r                       | The ? works as a single letter wildcard. Results must contain some variation of the word advis_r, such as adviser or advisor.                     |
| u n      | "felony murder"                        | Results must contain the precise phrase "felony murder."                                                                                          |
| ()       | (security OR pledge)<br>AND assignment | Parentheses are used to define the order of operations when you use multiple Boolean operators.                                                   |

The operators are also available in the Show Search Tips box in the Advanced Caselaw Search page.

Here are a few more things to keep in mind when you are performing a keyword search on Fastcase:

- Our search engine automatically **omits certain common words** (e.g., the, it, etc.) from your query. The search runs more efficiently without these common "noise" words.
- Fastcase uses an "implied AND" operator. This means that if there are multiple words in your search query and you do not specify a Boolean operator to connect them, Fastcase will treat your search as if you had placed an "AND" between each term. For example, if you type: **summary judgment order**, Fastcase will read that as: **summary AND judgment AND order**. Only cases containing ALL of those terms will be returned as results.
- At the moment, our search engine will accommodate a search up to **500 words long**. For the purposes of search length, a Boolean operator counts as a word.

## **CITATION LOOKUP**

- Pull up a case using the reporter citation by entering the reporter volume number, the reporter abbreviation, and the first page number.
- •This type of search works in both Quick Caselaw Search and Advanced Caselaw Search.

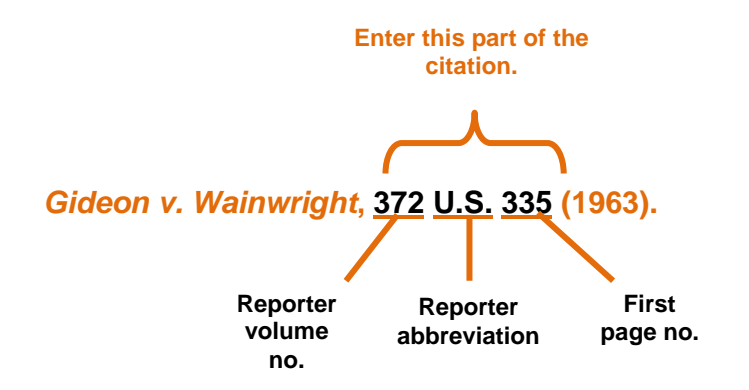

#### NATURAL LANGUAGE SEARCH

Natural language searches are much less precise than Keyword searches, but they are good place to start if you are new to legal research, or if you are delving into a new area of the law. There are a few important aspects of a natural language search that you should bear in mind:

- •The results are the cases with the highest relevance scores based on your overall mix of search terms.
- •Your search results may not contain each and every one of your search terms.

#### SELECT A SPECIFIC JURISDICTION FOR YOUR SEARCH

• Scroll down to the middle of the Advanced Caselaw Search page to the heading Select Jurisdiction.

- •Select one of the groups of jurisdictions listed, or to specify a specific court or state, select Individual Jurisdictions.
- Expand any category under Individual Jurisdictions by clicking on the plus sign. States are listed under the **State Supreme and Appeals Courts** category.
- Check the box next to the name of the state or court you wish to select.
- You can select as many courts as you would like and you can select courts across different levels and jurisdictions.

| fastcase                  |                 |               |                   |       |               |      |
|---------------------------|-----------------|---------------|-------------------|-------|---------------|------|
| Start Search Resul        | ts Do           | ocument       | Print My Librar   | y     | Options       | Help |
| Select Jurisdictions      |                 | Recently S    | Searched Jurisdic | tions | 5             |      |
| All Jurisdictions         |                 | © WI          |                   |       |               |      |
| All Federal Appellate     |                 | ◎ AR          |                   |       |               |      |
| All State                 |                 | © FI          |                   |       |               |      |
| All District Courts       |                 | © IA          |                   |       |               |      |
| All Bankruptev Courts     |                 |               |                   |       |               |      |
|                           |                 |               |                   |       |               |      |
| Individual Jurisdictions. |                 |               |                   |       |               |      |
| US Supreme Court          | andUS           | Courts of Apr | peal              |       |               |      |
| US District Courts        | <u>ana 0.0.</u> |               |                   |       |               |      |
| U.S. Bankruntev Cor       | urts            |               |                   |       |               |      |
| State Supreme and         | Appeals (       | Courts        |                   |       |               |      |
| Alabama                   | Illin           | nois          | Montana           |       | Rhode Islan   | d    |
|                           |                 | liana         | Nebraska          |       | South Caroli  | na   |
| Arizona                   |                 | va            | Nevada            |       | South Dako    | ta   |
| Arkansas                  | 🔳 Ka            | nsas          | New Hampshire     | e 🔳   | Tennessee     |      |
| California                | 🗆 Ke            | ntucky        | New Jersey        |       | Texas         |      |
| Colorado                  | 🗖 Lo            | uisiana       | New Mexico        |       | Utah          |      |
| Connecticut               | 🔳 Ma            | aine          | New York          |       | Vermont       |      |
| Delaware                  | 🔳 Ma            | aryland       | North Carolina    |       | Virginia      |      |
| District of Columb        | ia 🔳 Ma         | assachusetts  | 🗏 North Dakota    |       | Washington    |      |
| Florida                   | 🗖 Mi            | chigan        | Ohio              |       | West Virginia | a    |
| Georgia                   | 🗖 Mi            | nnesota       | Oklahoma          |       | Wisconsin     |      |
| Hawaii                    | Mi              | ssissippi     | Oregon            |       | Wyoming       |      |
| Idaho                     | 🔲 Mi            | ssouri        | 🔲 Pennsylvania    |       |               |      |
| Select All                | Clear Al        |               |                   |       |               |      |
|                           |                 |               |                   |       |               |      |

# Searching for Statutes, Regulations, Constitutions and Court Rules

Fastcase also includes statutes, regulations, court rules and constitutions from nearly all fifty states and the District of Columbia. In most cases, we have incorporated the content into our database so that you can browse and search the relevant statute, regulation, court rule or constitution within Fastcase.

In some cases, Fastcase provides hyperlinks to the free official versions of these resources from the Web as a convenience for our subscribers. Collecting them all in one place allows you to find these resources quickly without having to search for them each time.

# Select a Type of Document

•Begin your search by selecting the type of document you want to search from the "Search" menu or the "Start a New Search" panel on the Quick Caselaw Search page.

| fastca | ase                                                                                                    | •                          |                                              |                                                                                    |                              |                                  |           |                   |  |
|--------|----------------------------------------------------------------------------------------------------|----------------------------|----------------------------------------------|------------------------------------------------------------------------------------|------------------------------|----------------------------------|-----------|-------------------|--|
| Start  | Se                                                                                                    | earch                      | Results                                      | Document                                                                           | Print                        | My Library                       | Options   | Help              |  |
|        | Search Cases<br>Search Statutes<br>Search Regulations<br>Search Constitutions<br>Search Court Rules<br>Search Attorney General Opinions |                            |                                              |                                                                                    | Quick C                      | aselaw Se                        | earch     | <br><u>swit</u> c |  |
|        |                                                                                                    | Search<br>Search<br>Search | Newspapers<br>Federal Filings<br>Legal Forms | ocuron                                                                             | r                            | rch<br>elaw                      | Last 10 S | earches           |  |
|        |                                                                                                    | /                          |                                              | <ul> <li>Search S</li> <li>Search F</li> <li>Search C</li> <li>Search C</li> </ul> | Statute<br>Regula<br>Constit | es<br>ations<br>tutions<br>Rules |           |                   |  |

## Statutes

•Next, select a jurisdiction for the type of document you would like to search.

The integrated statutes within Fastcase are on the left and have check boxes next to each jurisdiction's name. Select the jurisdiction(s) you want to search by clicking on the check box. On the right is a list of hyperlinks that lead to our non-integrated content.

| Select Statutes      |                |                |                                                                   |  |  |
|----------------------|----------------|----------------|-------------------------------------------------------------------|--|--|
| Current Editions:    |                |                |                                                                   |  |  |
| United States Code   | 🗉 🗌 Kansas     | North Dakota   | Search State Websites                                             |  |  |
| 🛨 🗌 Alabama          | H Kentucky     | 🗄 🗌 Oklahoma   | Some states (and commercial publishers) claim copyright           |  |  |
| 🛨 🗌 Alaska           | 🗉 🗌 Louisiana  | 🗉 🗌 Oregon     | on their statute collections. We link to the official legislative |  |  |
| 🗄 🗌 Arizona          | 🗉 🗌 Maine      | Rhode Island   | websites for these states and some other resources here:          |  |  |
| Arkansas             | 🗉 🗌 Maryland   | South Carolina | Arkansas Acts                                                     |  |  |
| 🗄 🗌 California       | Massachusetts  | South Dakota   | Mississippi                                                       |  |  |
| 🗉 🗌 Colorado         | 🗉 🗌 Michigan   | Tennessee      | Ohio                                                              |  |  |
| Connecticut          |                | ± Texas        | Penneylyania                                                      |  |  |
| Delaware             | 🗉 🛄 Missouri   | ⊞ Utah         | remisyivania                                                      |  |  |
| District of Columbia | 🗉 🛄 Montana    | Vermont        | Wyoming                                                           |  |  |
| 🛨 🛄 Florida          | Hebraska       | 🛨 🛄 Virginia   |                                                                   |  |  |
| 🗄 🗌 Georgia          | ± Nevada       | H Washington   |                                                                   |  |  |
| 🗉 🗌 Hawaii           | New Hampshire  |                |                                                                   |  |  |
| 🛨 🗌 Idaho            | H New Jersey   | H Wisconsin    |                                                                   |  |  |
| ± Illinois           | New Mexico     |                |                                                                   |  |  |
| 🛨 🗌 Indiana          | Hew York       |                |                                                                   |  |  |
| + 🗌 Iowa             | Morth Carolina |                |                                                                   |  |  |
| Select All Clear All |                |                |                                                                   |  |  |
| Archived Editions    |                |                |                                                                   |  |  |

## Regulations, constitutions and court rules

Click on the bolded hyperlinks to select content that is integrated and searchable within Fastcase. Non-bolded hyperlinks lead to the official versions of non-integrated content, which are not searchable within Fastcase.

| Court Rules                           |                                        |                                      |  |  |  |
|---------------------------------------|----------------------------------------|--------------------------------------|--|--|--|
| Federal                               | Virginia Eastern Dist. Court           | Missouri                             |  |  |  |
| 1st Circuit                           | Virginia Western Dist. Court           | Montana                              |  |  |  |
| 2nd Circuit                           | State                                  | N                                    |  |  |  |
| 3rd Circuit                           | A                                      | Nebraska                             |  |  |  |
| 4th Circuit                           | Alabama                                | Nevada                               |  |  |  |
| 5th Circuit                           | Alaska                                 | New Hampshire                        |  |  |  |
| 6th Circuit                           | Arizona                                | New Jersev                           |  |  |  |
| 7th Circuit                           | Arkansas                               | New Mexico                           |  |  |  |
| 8th Circuit                           | Arkansas Code of Judicial Conduct      | New York                             |  |  |  |
| 9th Circuit                           | Arkansas Rules of Professional Conduct | NM Dist Court                        |  |  |  |
| North Carolina Eastern Dist Court     | C                                      | North Carolina                       |  |  |  |
| North Carolina Middle Dist. Court     | California                             | North Carolina Appellate Court Rules |  |  |  |
| North Carolina Western Dist. Court    | Colorada                               | North Dakata                         |  |  |  |
| Anth Circuit                          | Connecticut                            |                                      |  |  |  |
|                                       | Connecticut                            |                                      |  |  |  |
| <u>11th Circuit</u>                   | D                                      | Onio                                 |  |  |  |
| D.C. Circuit                          | Delaware                               | <u>Oklahoma</u>                      |  |  |  |
| Federal Circuit                       | District of Columbia                   | Oregon                               |  |  |  |
| Federal Rules of Appellate Procedure  | F                                      | Oregon Supplementary Local Rules     |  |  |  |
| Federal Rules of Bankruptcy Procedure | Florida                                | Oregon Uniform Trial Court Rules     |  |  |  |
| Federal Rules of Civil Procedure      | G                                      | Р                                    |  |  |  |

## Search within a Statute, Regulation, Constitution or Court Rule

Search within the document set that you selected by keyword, natural language, or citation, just as you would search for caselaw.

•Here, the United States Code has been selected and the search terms can be entered into the search box.

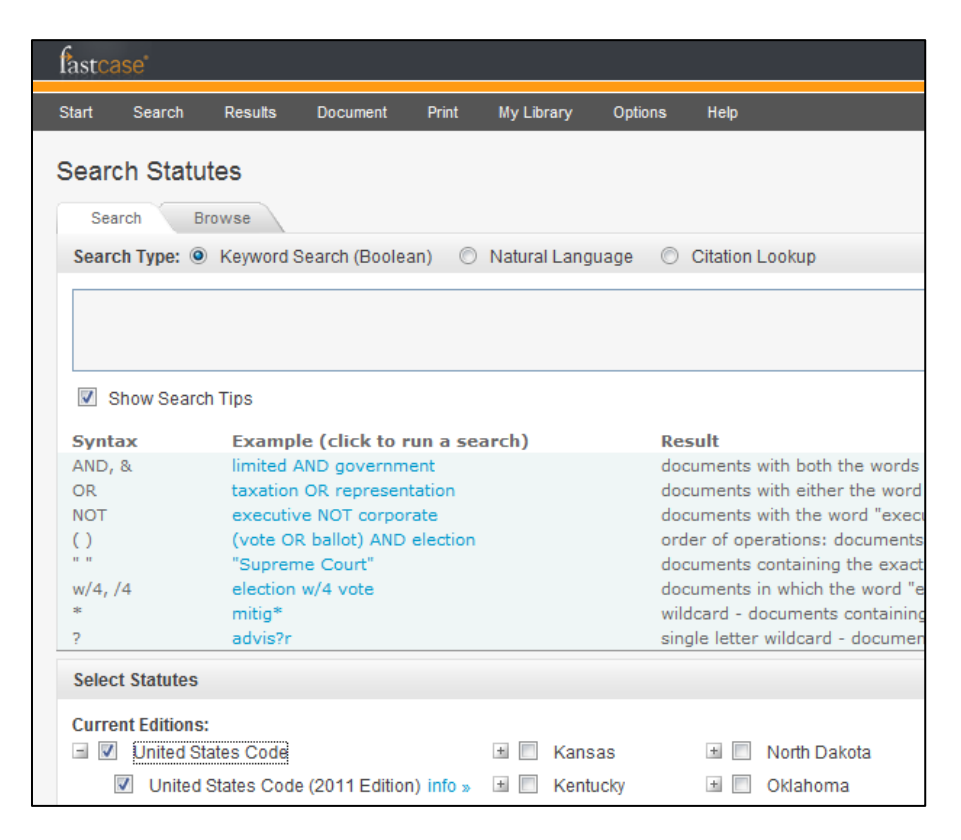

By contrast, clicking on a jurisdiction's code that is not integrated within Fastcase, such as Pennsylvania, will lead you to an online version of that jurisdiction's code. This page is outside of Fastcase and does not have Fastcase search functionality. You may still be able to search the page using your browser's search function (CTRL+F) or another search engine on the page. Check with the administrator of the third-party site for more information.

| powered by Westlaw.                                                                                                    | Pennsylvania General Assembly Home                                                                                                    |
|----------------------------------------------------------------------------------------------------|----------------------------------------------------------------------------------------------------|
| The second second                                                                                                    | Welcome to the online source for the<br>Unofficial Purdon's Pennsylvania Statutes from West                                                                                                    |
| SOURCE:<br>This site provides free access to be<br>and made available here in an una                                                                                                    | oth the consolidated and unconsolidated Purdon's Pennsylvania Statutes and Constitution,<br>nnotated version under agreement with the Pennsylvania Legislative Reference Bureau.                                                                                                    |
| CONTENTS:<br>A document is a section of the stat<br>is.                                                                                                    | utes or section of an article of the Pennsylvania Constitution. A current-through line, appea                                                                                                    |
| Pennsylvania legislation has been<br>statutory sections are organized w<br>abbreviated Pa.C.S.A., under numb                                                                                                    | partially "consolidated" (reorganized and recodified) as part of the program initiated by Act<br>ithin either the original Purdon's unconsolidated codification, abbreviated P.S., under numb<br>er assigned legislatively.                                                               |
| The chronological history of each s<br>annual official compendium of Acts                                                                                                    | tatutory section is "credited" following the text of each section. The abbreviation "P.L." star<br>of the General Assembly, published as "Laws of Pennsylvania".                                                                                                    |
| LEGAL NOTICES:<br>Purdon's Pennsylvania Statutes is<br>Pennsylvania (1700 through Nov. 3                                                                                                    | not an official publication of the Commonwealth of Pennsylvania. Official Commonwealth pu<br>80, 1801), Laws of Pennsylvania (Dec. 1, 1801 to date), and Pennsylvania Consolidated Sta                                                                                                    |
| Thomson/West is distributing this of<br>prepared by persons licensed to pu<br>the advice of an attorney. If you re                                                                                                    | database to provide you with accurate and authoritative information concerning the subject<br>ractice law in a particular jurisdiction. Thomson/West is not engaged in rendering legal or o<br>quire legal or other expert advice, you should seek the services of a competent attorney o |
| Use of all or part of the data disp                                                                                                    | layed on this site for commercial or other unauthorized purposes is prohibited.                                                                                                    |
| TITLE 1 Pa.C.S.A. GENERAL PROVIS<br>TITLE 1 P.S. ADOPTION [REPEALED<br>TITLE 2 P.S. AERONAUTICS<br>TITLE 2 Pa.C.S.A. ADMINISTRATIVE<br>TITLE 3 P.S. AGRICULTURE<br>TITLE 3 P.S. AGRICULTURE<br>TITLE 4 P.S. AMUSEMENTS | IONS<br>I<br>LAW AND PROCEDURE                                                                                                    |

## **Browse Statutes Using Outline View**

In addition to searching, Fastcase also allows you to browse the integrated codes in our Outline View format.

•To get started, go to the Search Statutes page, then click the tab labeled "Browse."

| Search Statutes                            |                  |            |  |  |  |
|--------------------------------------------|------------------|------------|--|--|--|
| Search Browse                              |                  |            |  |  |  |
| Search Type:      Keyword Search (Boolean) | Natural Language | O Citation |  |  |  |
|                                            |                  |            |  |  |  |

• This will display the statute or code you selected in an expandable outline format.

•Click the plus sign to expand any level and scroll up and down to find the section you are looking for.

|          | Search S      | Statutes                                                                                    |
|----------|---------------|---------------------------------------------------------------------------------------------|
|          | Search        | Browse                                                                                      |
|          | 🚽 United Sta  | tes Code                                                                                    |
|          | - United      | States Code (2011 Edition)                                                                  |
|          | 🔳 Title       | 1 General Provisions (Chapter 1 to Chapter 3)                                               |
|          | 🖃 Title       | 2 The Congress (Chapter 1 to Chapter 31)                                                    |
|          |               | Chapter 1 Election of Senators and Representatives (sections 1 - 9)                         |
|          | 🛨 (           | Chapter 2 Organization of Congress (sections 21 - 30b)                                      |
| Click on | the plus sign | hapter 3 Compensation and Allowances of Members (sections 31 - 59h)                         |
| to expan | nd any level  | hapter 4 Officers and Employees of Senate and House of Representatives (sections 60 - 130l) |
|          |               | hapter 5 Library of Congress (sections 131 - 185)                                           |
|          |               | hapter 6 Congressional and Committee Procedure; Investigations (sections 190 - 199)         |
|          |               | Chapter 7 Contested Elections (sections 201 - 226)                                          |
|          |               | hapter 8 Federal Corrupt Practices (sections 241 - 256)                                     |
|          | 📄 🖄 (         | hapter 8A Regulation of Lobbying (sections 261 - 270)                                       |
|          | ÷ (           | hapter 9 Office of Legislative Counsel (sections 271 - 282e)                                |
|          | 🗄 (           | hapter 9A Office of Law Revision Counsel (sections 285 - 285g)                              |
|          | ÷ (           | hapter 9B Legislative Classification Office (sections 286 - 286g)                           |
|          | ÷ (           | hapter 9C Office of Parliamentarian of House of Representatives (sections 287 - 287d)       |